### Purpose

Use this procedure to view demand.

#### Trigger

Perform this procedure when you wish to view the firm and/or planned demand for your company supplying to Tenneco plant(s).

#### Prerequisites

- Access to SupplyWEB
- Internet access / Internet Explorer 6 or higher

#### Menu Path

Use the following menu path(s) to begin this transaction:

• <u>https://supplyweb.tenneco.com/supplyWeb/account/login</u>

#### **Helpful Hints**

- Save the URL above to your browser's favorites
- Instead of using your browser's navigation tools, use the navigation tools provided by SupplyWEB

## Procedure

| 1 - | ± <u>Demand</u>         |
|-----|-------------------------|
|     | ±Kanban                 |
|     |                         |
|     | ±Shipments              |
|     | <b>±</b> Receipts       |
|     | Delivery Performance    |
|     | 1 Reports               |
|     | <b>±</b> Communications |
|     | ± Security              |
|     | Preferences             |
|     | ±Setup                  |
|     | ±Help                   |

**1.** To view the current demand click on the Demand menu item  $\blacksquare$ 

±<u>Demand</u>

|     | Demand                         |
|-----|--------------------------------|
|     | Schedules                      |
|     | Discrete POs                   |
| 2 - | Demand Summary                 |
|     | ±Kanban                        |
|     | ■Supplier Managed<br>Inventory |
|     | <b>±</b> Shipments             |
|     | <b> Receipts</b>               |
|     | Delivery Performance           |
|     | + Reports                      |
|     | + Communications               |
|     | ±Security                      |
|     | ± Preferences                  |
|     | ±Setup                         |
|     | ±Help                          |

## 2. Select the Demand Summary menu item

Demand Summary

| Search Criteria                  |                                         |   |            |
|----------------------------------|-----------------------------------------|---|------------|
| Facility                         | Anderson                                | - | ]          |
| Ship To                          | Litchfield<br>Marshall<br>Magi Mirim EC | * | ANDERSON - |
| SHIP FROM - "ALL" is recommended | Mogi Mirim RC<br>Napoleon               |   | -          |
| Requirement Type                 | Owen Sound<br>Paragould DC              |   |            |
| Start Date                       | Paragould MFG<br>Poznan<br>Duchla       |   |            |
| End Date                         | Puebla IMMEX<br>Rancho                  |   |            |
| Include Past Due                 | Rennes<br>Reynosa DC                    |   |            |
|                                  | Reynosa MFG<br>Reynosa MFG IMMEX        |   |            |
|                                  | Rybnik AM<br>Rybnik OE                  |   |            |
|                                  | Saariouis<br>San Antonio                |   |            |
|                                  | Seward<br>Sint Truiden                  |   |            |
|                                  | Smithville<br>St. Petersburg            | = |            |
|                                  | Tredegar<br>Valencia                    |   |            |
|                                  | Valencia DC<br>Vittaryd AM              |   |            |

**3.** Under the Facility field, select the appropriate Tenneco facility for which you want to know the demand.

|     | Search Criteria                     |                                     |  |  |  |
|-----|-------------------------------------|-------------------------------------|--|--|--|
|     | Facility                            | Smithville -                        |  |  |  |
|     | Ship To                             | WALKER MANUFACTURING - SMITHVILLE - |  |  |  |
| 4 - | SHIP FROM - "ALL" is<br>recommended | Branam Fastening Systems 👻          |  |  |  |
|     | Requirement Type                    | < All > •                           |  |  |  |
|     | Start Date                          | 03-13-2014                          |  |  |  |
|     | End Date                            | 03-19-2014                          |  |  |  |
|     | Include Past Due                    |                                     |  |  |  |
|     |                                     | Submit                              |  |  |  |

 $\ensuremath{\textcircled{}}\xspace^{-1}$  Printed copies of this document are considered to be UNCONTROLLED copies.

**4.** The Ship To and Ship From field will default. It is recommended to keep these fields at their default values.

|     | Search Criteria                  |                                     |  |  |  |
|-----|----------------------------------|-------------------------------------|--|--|--|
|     | Facility                         | Smithville                          |  |  |  |
|     | Ship To                          | WALKER MANUFACTURING - SMITHVILLE - |  |  |  |
|     | SHIP FROM - "ALL" is recommended | Branam Fastening Systems 👻          |  |  |  |
|     | Requirement Type                 | < All > •                           |  |  |  |
| 5 - | Start Date                       | < All >                             |  |  |  |
| 3   | End Date                         | Planning<br>03-19-2014              |  |  |  |
|     | Include Past Due                 |                                     |  |  |  |
|     |                                  | Submit                              |  |  |  |

**5.** Under the Requirement Type field choose either Firm or Planning. Selecting <All> is NOT recommended as it will duplicate requirements.

|     | Search Criteria                  |                                     |
|-----|----------------------------------|-------------------------------------|
|     | Facility                         | Smithville -                        |
|     | Ship To                          | WALKER MANUFACTURING - SMITHVILLE - |
|     | SHIP FROM - "ALL" is recommended | Branam Fastening Systems 👻          |
|     | Requirement Type                 | Firm -                              |
|     | Start Date                       | 03-13-2014                          |
| 6 - | End Date                         | 03-19-2014                          |
|     | Include Past Due                 |                                     |
|     |                                  | Submit                              |

**6.** The Start Date and End Date will self populate to cover demand for the next 7 days. "Include Past Due" is also automatically selected, however, if you do not wish to include this you may uncheck to field.

 $\ensuremath{\textcircled{}}\xspace^{-1}$  Printed copies of this document are considered to be UNCONTROLLED copies.

| Search Criteria                     |                                     |  |  |
|-------------------------------------|-------------------------------------|--|--|
| Facility                            | Smithville                          |  |  |
| Ship To                             | WALKER MANUFACTURING - SMITHVILLE V |  |  |
| SHIP FROM - "ALL" is<br>recommended | Branam Fastening Systems 💌          |  |  |
| Requirement Type                    | Firm 👻                              |  |  |
| Start Date                          | 03-13-2014                          |  |  |
| End Date                            | 03-19-2014                          |  |  |
| Include Past Due                    |                                     |  |  |
|                                     | Submit                              |  |  |

7. Click on the Submit button Submit

| Selected Ch             | teria           |                      |                        |                      |                      |                       |                         |
|-------------------------|-----------------|----------------------|------------------------|----------------------|----------------------|-----------------------|-------------------------|
| Facility                | Ship To         |                      |                        | SHIP                 | FROM - "ALL" is reco | mmended               | nul                     |
| Smithville              | WALKER MANUFACT | URING - SMITHVI      | LLE                    | Bran                 | am Fastening System: | 5                     | Firr                    |
| Customer Part           | t / Thursday    | Friday<br>03-14-2014 | Saturday<br>03-15-2014 | Sunday<br>03-16-2014 | Monday<br>03-17-2014 | Tuesday<br>03-18-2014 | Wednesday<br>03-19-2014 |
| Supplier Part           | 03-13-2014      |                      |                        |                      |                      |                       |                         |
| Supplier Part<br>302771 | € 4 2,250       |                      |                        |                      | 47,250               |                       |                         |

**8.** The Demand Summary opens up with the dates for the next week in the columns and the quantity for each part number for each of these days. Notice the triangle pointing to the left stands for Past Due Demand.

|      | Search Criteria                     |                                     |
|------|-------------------------------------|-------------------------------------|
|      | Facility                            | Smithville                          |
|      | Ship To                             | WALKER MANUFACTURING - SMITHVILLE - |
|      | SHIP FROM - "ALL" is<br>recommended | Branam Fastening Systems 👻          |
|      | Requirement Type                    | Firm 🔻                              |
|      | Start Date                          | 03-13-2014                          |
| 9 -  | End Date                            | 03-26-2014                          |
|      | Include Past Due                    |                                     |
| 10 - |                                     | Submit                              |

**9.** If you go back to the Search Criteria and enter an End Date of >7 days the system will require the creation of an Excel spreadsheet to convey the demand.

**10.** Click on the Submit button

| Message from webpage                                                                                                    |      |
|----------------------------------------------------------------------------------------------------|------|
| The date range is greater than seven days. A XLS file will be generated to display the data. Would you like to continue? |      |
| OK Cancel                                                                                                    | - 11 |

**11.** Click on the OK button for the message box telling you a XLS file is needing to be generated OK

|      | File Download                                                                                                    |
|------|----------------------------------------------------------------------------------------------------|
|      | Do you want to open or save this file?                                                                                                    |
|      | Name: demandSummary.xls<br>Type: Microsoft Excel 97-2003 Worksheet<br>From: supplyweb.tenneco.com                                                                                  |
| 12 - | Open Save Cancel                                                                                                    |
|      | While files from the Internet can be useful, some files can potentially harm your computer. If you do not trust the source, do not open or save this file. <u>What's the risk?</u> |
|      |                                                                                                    |

**12.** Click on the Open button Open

|      | Microsoft | Excel                                                                                                    |
|------|-----------|----------------------------------------------------------------------------------------------------|
|      |           | The file you are trying to open, 'demandSummary[1].xls', is in a different format than specified by the file extension. Verify that the file is not corrupted and is from a trusted source before opening the file. Do you want to open the file now? |
| 13 - |           | Yes No Help                                                                                                    |
|      |           |                                                                                                    |

# **13.** If prompted to verify that the file is not corrupted and is from a trusted source, click on the Yes button Yes.

|      | X                                                                                          | 🚽 🎝 🖌 🖓 🕇 🗎                                                 | -                      | Contractor In                       | demandSu                           | immary[1]ລ               | kls - Microsoft         | Excel                 |                                                  |                  | -                                   |                              | • X             |
|------|--------------------------------------------------------------------------------------------|-------------------------------------------------------------|------------------------|-------------------------------------|------------------------------------|--------------------------|-------------------------|-----------------------|--------------------------------------------------|------------------|-------------------------------------|------------------------------|-----------------|
|      | Fi                                                                                         | ile Home I                                                  | Insert Page Layou      | ut Formulas                         | Data Review                        | View                     | Developer               | Add-Ins               |                                                  |                  |                                     | 0                            | ? - e X         |
|      | Pas                                                                                        | Calibri<br>te<br>β I<br>board<br>Δ1                         |                        |                                     | = ≫·· ■<br>■ 律律 國·<br>gnment 5     | General<br>\$ - %<br>Nur | • 00 →.0<br>• 00 →.0    | Conditio<br>Formatti  | onal Format Ce<br>ng * as Table * Styl<br>Styles | ell<br>es * Cell | ert * Σ *<br>ete * J *<br>mat * Z * | Sort & Filter * S<br>Editing | Find & select + |
|      |                                                                                            |                                                             |                        |                                     | ,                                  |                          |                         |                       |                                                  |                  |                                     |                              | *<br>*          |
|      |                                                                                            | А                                                           |                        | В                                   | С                                  |                          | D                       | E                     | F                                                | G                | Н                                   | 1                            | J 👗             |
|      | 1<br>2<br>3<br>4                                                                           | Demand Summary<br>Search Criteria<br>Facility<br>Smithville | Shi<br>WALKER MANUFACT | <b>ip To</b><br>FURING - SMITHVILLE | <b>Ship Fro</b><br>Branam Fastenin | <b>m</b><br>g Systems    | Start Date<br>3/13/2014 | End Date<br>3/26/2014 | Include Past Due<br>Yes                          |                  |                                     |                              |                 |
|      | 5<br>6<br>7                                                                                | Detail<br>Customer Part<br>302771                           | Suppl                  | lier Part                           | Past Du<br>2,250                   | e                        | 3/13/2014               | 8/14/2014             | 3/15/2014                                        | 3/16/2014        | <b>3/17/2014</b><br>47,250          | 3/18/201                     | 14 3/19/20:     |
| 14 - | 8<br>9<br>10<br>11<br>12<br>13<br>14<br>15<br>16<br>17<br>18<br>19<br>20<br>21<br>22<br>23 | 306561                                                      |                        |                                     |                                    |                          |                         |                       |                                                  |                  | 9,500                               |                              | =               |
|      | 14 4                                                                                       | ▶ ► demandSu                                                | ummary 1 🦯 💱 🖊         |                                     |                                    |                          |                         |                       |                                                  |                  |                                     |                              | ▶ [             |
|      | Rea                                                                                        | dy 🛅                                                        |                        |                                     |                                    |                          |                         |                       |                                                  |                  | 100%                                | Θ                            |                 |

**14.** The Demand Summary opens up in an Excel document. The layout is much the same to that of SupplyWEB.

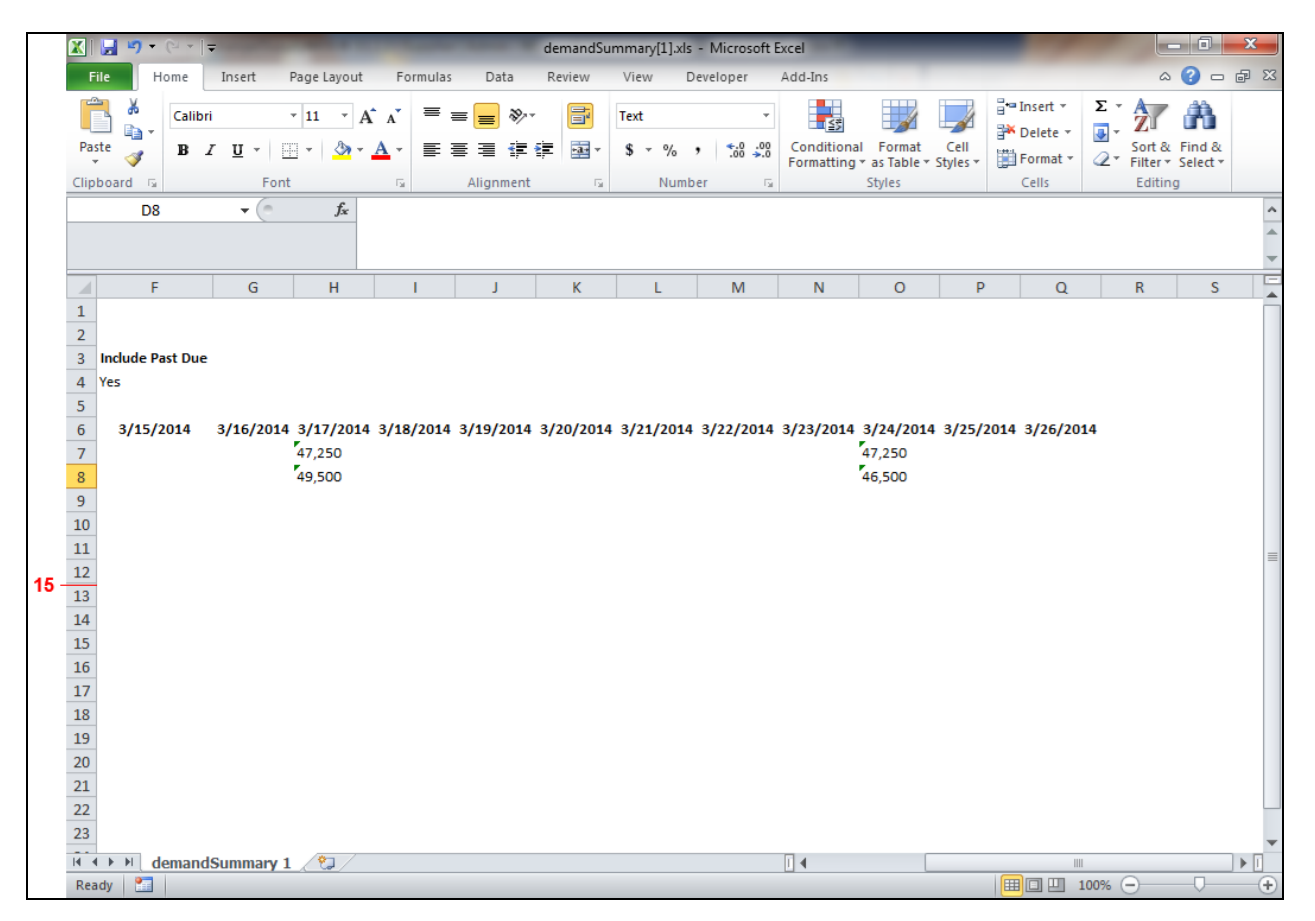

**15.** If you scroll over you can see that the demand will extend as far out into the future as you set in the Search Criteria.

# Result

You have successfully viewed the demand required for a specific Tenneco plant.